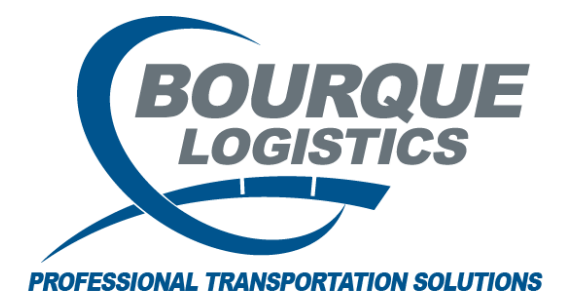

Looking up a City in the SPLC Table RAILTRAC<sup>®</sup> Revision Number 1 5/29/2020

Once logged into RAILTRAC, click on the Reference tab in and select the Geography icon. Then, select SPLC/ERPC.

| Main Config Reference               | Car Manageme | ent Reports      | RAILDash | Admin       | Test             |          |          |         |
|-------------------------------------|--------------|------------------|----------|-------------|------------------|----------|----------|---------|
| Bill To Consignee Supplier Railroad | <b></b>      | <u>چَ</u>        | Criteria | iiii Shipme | ent Field Values | Units of | #        | F       |
| Parties                             | Products G C | CityName Aliase: | 3        | Setup       | )                | Measure  | Comments | FASTRAC |
|                                     | 0            | Origin Cities    |          |             |                  |          |          |         |
| SPLC/EF                             |              |                  |          |             |                  |          |          |         |
| State Facts                         |              |                  |          |             |                  |          |          |         |

The Get Data For Standard Point Location Code Maintenance box will appear. Use this get data box and type in the common city spelling and click ok to look this up. You will see both the common city and the ERPC city to be able to cross referene.

| STEPTDEFAULT |                     | Set as Derault Save Setup Delete Set |
|--------------|---------------------|--------------------------------------|
| Column       | Where               | Value                                |
| SPLC         | • = •               |                                      |
| Common City  | -                   |                                      |
| Common State |                     |                                      |
| ERPC City    | -                   |                                      |
| ERPC State   | <b>•</b> = <b>•</b> |                                      |
| Rule 260     | <b>•</b> = <b>•</b> |                                      |
|              | Adı                 | Delete                               |

| SPLC Code | Common City/State   |      | ERPC City/State |      | Rule260 |
|-----------|---------------------|------|-----------------|------|---------|
| 000000    | REBILL-CUST TO CUST | TX 🔫 | REBILL          | TX 💌 |         |
| 000001    | DIVERT              | TX 💌 | DIVERT          | TX 💌 |         |
| 001400    | GRUMBLER            | NT 💌 | GRUMBLER        | NT 💌 |         |
| 001410    | ALEXANDRA FALLS     | NT 💌 | ALEXANFLS       | NT   |         |
| 001412    | HAY RIVER           | NT 💌 | HAYRIVER        | NT   |         |
| 001420    | ENTERPRISE          | NT 💌 | ENTERPRIS       | NT 💌 |         |
| 001430    | PINE JUNCTION       | NT 💌 | PINJUNCTI       | NT   |         |
| 001440    | BIRCH               | NT 💌 | BIRCH           | NT 💌 |         |
| 001450    | MELLOR              | NT 💌 | MELLOR          | NT 💌 |         |
| 001460    | PINE POINT          | NT 💌 | PINEPOINT       | NT 💌 |         |
| 001480    | PINE POINT MINES    | NT 💌 | PINEPTMNE       | NT 💌 |         |
| 007006    | BATTLE HARBOUR      | NF 💌 | BATHARBOU       | NF   |         |
| 007010    | CAPE ST CHARLES     | NF 💌 | CAPSTCHAR       | NF   |         |
| 007014    | HENLEY HARBOUR      | NF 💌 | HENHARBOU       | NF 💌 |         |
| 007016    | RED BAY             | NF   | REDBAY          | NF   |         |
| 007024    | L'ANSE AU LOOP      | NF 💌 | LANAULOUP       | NF   |         |
| 007026    | FORTEAU             | NF   | FORTEAU         | NF   |         |
| 007030    | BLANC SABLON        | NF 💌 | BLASABLON       | NF   |         |
| 007032    | PT HOPS IMP         | NF   | PTHOPSIMP       | NF   |         |
| 007034    | ST MARY'S HARBOUR   | NF 💌 | STMARHARB       | NF   |         |
| 007040    | WILHARBOU           | NF 💌 | WILHARBOU       | NF   |         |
| 007042    | SANHOOK             | NF   | SANHOOK         | NF   |         |
| 007044    | FISSIP              | NF 💌 | FISSIP          | NF   |         |
| 007046    | GEOCOVE             | NF   | GEOCOVE         | NF   |         |
| 007048    | SQUISLAND           | NF   | SQUISLAND       | NF   |         |
| 007051    | PINSENTS ARM        | NF   | PINARM          | NF   |         |
| 007052    | TRIANGLE            | NF   | TRIANGLE        | NF   |         |
| 007054    | SNUHARBOU           | NF   | SNUHARBOU       | NF   |         |
| 007056    | VENISLAND           | NF   | VENISLAND       | NF   |         |
| 007061    | INDIAN COVE         | NF   | INDCOVE         | NF   |         |
| 007062    | LODGE BAY           | NF   | LODBAY          | NF   |         |
| 007108    | BURGEO              | NF   | BURGEO          | NF   |         |